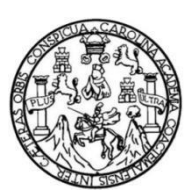

Universidad de San Carlos de Guatemala Facultad de Ingeniería Escuela de Ingeniería en Ciencias y Sistemas

# IMPLEMENTACIÓN DEL SISTEMA DE PLANIFICACIÓN, SEGUIMIENTO Y EVALUACIÓN DEL INSTITUTO DE CIENCIA Y TECNOLOGÍA AGRÍCOLAS -ICTA-

## Josue Guillermo Orellana Cifuentes

Asesorado por Ing. Herman Igor Véliz Linares

Guatemala, julio 2024

UNIVERSIDAD DE SAN CARLOS DE GUATEMALA

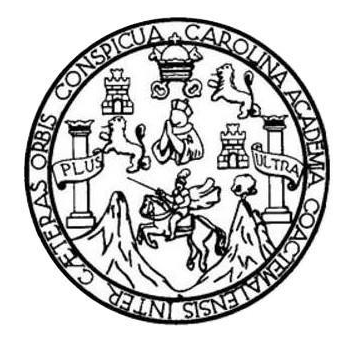

FACULTAD DE INGENIERÍA

# IMPLEMENTACIÓN DEL SISTEMA DE PLANIFICACIÓN, SEGUIMIENTO Y EVALUACIÓN DEL INSTITUTO DE CIENCIA Y TECNOLOGÍA AGRÍCOLAS -ICTA-

TRABAJO DE GRADUACIÓN

PRESENTADO A LA JUNTA DIRECTIVA DE LA FACULTAD DE INGENIERÍA POR

JOSUE GUILLERMO ORELLANA CIFUENTES

ASESORADO POR ING. HERMAN IGOR VÉLIZ LINARES

AL CONFERÍRSELE EL TÍTULO DE

**INGENIERO EN CIENCIAS Y SISTEMAS** 

GUATEMALA, JULIO 2024

# UNIVERSIDAD DE SAN CARLOS DE GUATEMALA FACULTAD DE INGENIERÍA

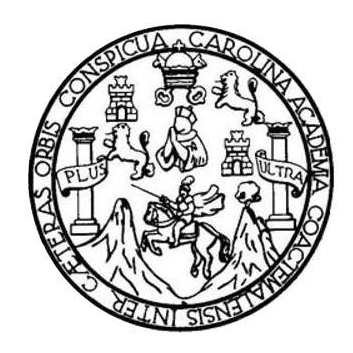

## NÓMINA DE JUNTA DIRECTIVA

| DECANO     | Ing. Josué Francisco Gómez Rivera (a.i) |
|------------|-----------------------------------------|
| VOCAL II   | Ing. Mario Renato Escobedo Martínez     |
| VOCAL III  | Ing. José Milton De León Bran           |
| VOCAL IV   | Ing. Kevin Vladimir Cruz Lorente        |
| VOCAL V    | Ing. Fernando José Paz González         |
| SECRETARIO | Ing. Hugo Humberto Rivera Pérez         |

## TRIBUNAL QUE PRACTICÓ EL EXAMEN GENERAL PRIVADO

| DECANO     | Ing. José Francisco Gómez Rivera (a.i)           |
|------------|--------------------------------------------------|
| EXAMINADOR | Inga. Floriza Felipa Ávila Pesquera de Medinilla |
| EXAMINADOR | Ing. Sergio Leonel Gómez Bravo                   |
| EXAMINADOR | Ing. Carlos Alfredo Azurdia Morales              |
| SECRETARIO | Ing. Hugo Humberto Rivera Pérez                  |

## HONORABLE TRIBUNAL EXAMINADOR

En cumplimiento con los preceptos que establece la ley de la Universidad de San Carlos de Guatemala, presento a su consideración mi trabajo de graduación titulado:

## IMPLEMENTACIÓN DEL SISTEMA DE PLANIFICACIÓN, SEGUIMIENTO Y EVALUACIÓN DEL INSTITUTO DE CIENCIA Y TECNOLOGÍA AGRÍCOLAS -ICTA-

Tema que me fuera asignado por la Dirección de la Escuela de Ingeniería en Ciencias y Sistemas, con fecha 2 de agosto de 2023.

Contarmente

Josue Guillermo Orellana Cifuentes

Ingeniero Oscar Argueta Hernández Director de la Unidad de Ejercicio Profesional Supervisado -EPS-Facultad de Ingeniería Universidad de San Carlos de Guatemala

Estimado Ingeniero Argueta:

Por este medio le informo que después de revisar el trabajo de EPS titulado "IMPLEMENTACIÓN DEL SISTEMA DE PLANIFICACIÓN, SEGUIMIENTO Y EVALUACIÓN DEL INSTITUTO DE CIENCIA Y TECNOLOGÍA AGRÍCOLAS -ICTA-", a cargo del estudiante de la carrera de Ingeniería en Ciencias y Sistema, Josue Guillermo Orellana Cifuentes, que se identifica con el CUI 2994293770101 y con el registro académico 201801366, doy por APROBADO el informe final.

Agradeciendo la atención a la presente y quedando a sus órdenes para cualquier información adicional.

Atentamente, Ing. Hermon Igor Véliz Linares COLEGIADO No. 4836 Ing. Herman Igor Véliz Linares Asesor de EPS Escuela de Ingeniería en Ciencias y Sistemas Universidad de San Carlos de Guatemala

Universidad de San Carlos de Guatemala

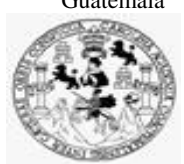

Facultad de Ingeniería Unidad de EPS

Guatemala, 15 de mayo de 2024. REF.EPS.DOC.223.05.2024.

Ing. Oscar Argueta Hernández Director Unidad de EPS Facultad de Ingeniería Presente

Estimado Ingeniero Argueta Hernández:

Por este medio atentamente le informo que como Supervisora de la Práctica del Ejercicio Profesional Supervisado, (E.P.S) del estudiante universitario de la Carrera de Ingeniería en Ciencias y Sistemas, Josue Guillermo Orellana Cifuentes, Registro Académico 201801366 y CUI 2994 29377 0101 procedí a revisar el informe final, cuyo título es IMPLEMENTACIÓN DEL SISTEMA DE PLANIFICACIÓN, SEGUIMIENTO Y EVALUACIÓN DEL INSTITUTO DE CIENCIA Y TECNOLOGÍA AGRÍCOLAS -ICTA-.

En tal virtud, LO DOY POR APROBADO, solicitándole darle el trámite respectivo.

Sin otro particular, me es grato suscribirme.

Atentamente,

"Id y Enseñad a Todos"

Horna Qui

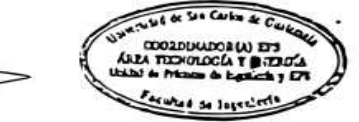

Inga. Floriza Felipa Ávila Pesquera de Medinilla Supervisora de EPS Área de Ingeniería en Ciencias y Sistemas

FFAPdM/RA

Edificio de EPS, Facultad de Ingeniería, Ciudad Universitaria, zona 12. Teléfono directo: 2442-3509 Universidad de San Carlos de Guatemala

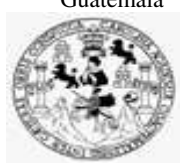

Facultad de Ingeniería Unidad de EPS

> Guatemala, 15 de mayo de 2024. REF.EPS.D.194.05.2024.

Ing. Carlos Gustavo Alonzo Director Escuela de Ingeniería Ciencias y Sistemas Facultad de Ingeniería Presente

Estimado Ingeniero Alonzo:

Por este medio atentamente le envío el informe final correspondiente a la práctica del Ejercicio Profesional Supervisado, (E.P.S) titulado IMPLEMENTACIÓN DEL SISTEMA DE PLANIFICACIÓN, SEGUIMIENTO Y EVALUACIÓN DEL INSTITUTO DE CIENCIA Y TECNOLOGÍA AGRÍCOLAS - ICTA-, que fue desarrollado por el estudiante universitario Josue Guillermo Orellana Cifuentes, Registro Académico 201801366 y CUI 2994 29377 0101 quien fue debidamente asesorado por el Ing. Herman Igor Veliz Linares y supervisado por la Inga. Floriza Felipa Ávila Pesquera de Medinilla.

Por lo que habiendo cumplido con los objetivos y requisitos de ley del referido trabajo y existiendo la aprobación del mismo por parte del Asesor y la Supervisora de EPS, en mi calidad de Director apruebo su contenido solicitándole darle el trámite respectivo.

Sin otro particular, me es grato suscribirme.

Atentamente, "Id v Enseñad a Todos" Ing. Oscar Argueta Hernández Director Unidad de EPS

/ra

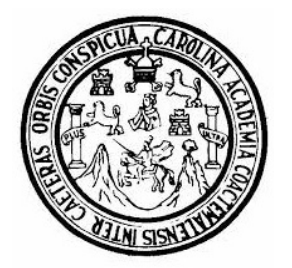

Universidad San Carlos de Guatemala Facultad de Ingeniería Escuela de Ingeniería en Ciencias y Sistemas

Guatemala 20 de mayo de 2024

Ingeniero Carlos Gustavo Alonzo Director de la Escuela de Ingeniería En Ciencias y Sistemas

Respetable Ingeniero Alonzo:

Por este medio hago de su conocimiento que he revisado el trabajo de graduación-EPS del estudiante JOSUE GUILLERMO ORELLANA CIFUENTES carné 201801366 y CUI 2994 29377 0101, titulado: "IMPLEMENTACIÓN DEL SISTEMA DE PLANIFICACIÓN, SEGUIMIENTO Y EVALUACIÓN DEL INSTITUTO DE CIENCIA Y TECNOLOGÍA AGRÍCOLAS -ICTA-

" y a mi criterio el mismo cumple con los objetivos propuestos para su desarrollo, según el protocolo.

Al agradecer su atención a la presente, aprovecho la oportunidad para suscribirme,

Atentamente,

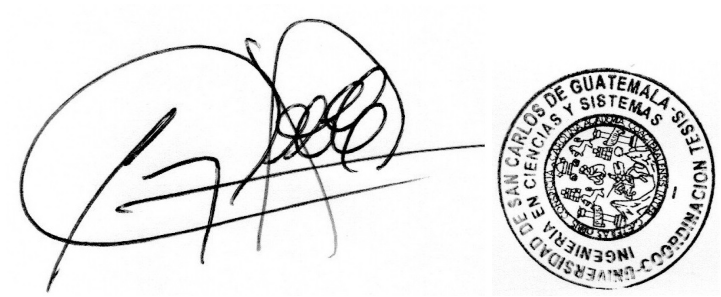

Ing. Carlos Alfredo Azurdia Coordinador de Privados y Revisión de Trabajos de Graduación

#### UNIVERSIDAD DE SAN CARLOS DE GUATEMALA

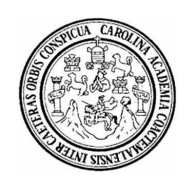

FACULTAD DE INGENIERÍA

## SIST.LNG.DIRECTOR.59.EICCSS.2024

El Director de la Escuela de Ingeniería en Ciencias y Sistemas de la Facultad de Ingeniería de la Universidad de San Carlos de Guatemala, luego de conocer el dictamen del Asesor, el visto bueno del Coordinador de área y la aprobación del área de lingüística del trabajo de graduación titulado: IMPLEMENTACIÓN DEL SISTEMA DE PLANIFICACIÓN, SEGUIMIENTO Y EVALUACIÓN DEL INSTITUTO DE CIENCIA Y TECNOLOGÍA AGRÍCOLAS -ICTA-, presentado por: Josue Guillermo Orellana Cifuentes, procedo con el Aval del mismo, ya que cumple con los requisitos normados por la Facultad de Ingeniería.

## "ID Y ENSEÑAD A TODOS"

Ingeniero Carlos Gustavo Alonzo DIRECTOR Escuela de Ingeniería en Ciencias y Sistemas

#### Guatemala, junio de 2024

Ingeniería Civil, Ingeniería Mecánica Industrial, Ingeniería Química, Ingeniería Mecánica Eléctrica, -Escuela de Ciencias, Regional de Ingeniería Sanitaria y Recursos Hidráulicos (ERIS), Maestría en Sistemas Mención construcción y Mención Ingeniería Vial. Carreras: Ingeniería Mecánica, Ingeniería Electrónica, Ingeniería en Ciencias y Sistemas, Licenciatura en Matemática, Licenciatura en Física. Centros: de Estudios Superiores de Energía y Minas (CESEM). Guatemala, Ciudad Universitaria, Zona 12, Guatemala, Centroamérica

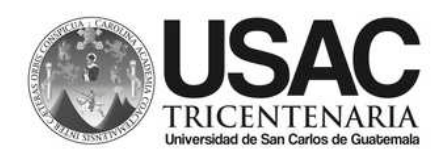

Decanato Facultad e Ingeniería 24189101- 24189102 LNG.DECANATO.OIE.364.2024

El Decano de la Facultad de Ingeniería de la Universidad de San Carlos de Guatemala, luego de conocer la aprobación por parte del Director de la Escuela de Ingeniería en Ciencias y Sistemas, al Trabajo de Graduación titulado: **IMPLEMENTACIÓN DEL SISTEMA DE PLANIFICACIÓN, SEGUIMIENTO Y EVALUACIÓN DEL INSTITUTO DE CIENCIA Y TECNOLOGÍA AGRÍCOLAS -ICTA-**, presentado por: **Josue Guillermo Orellana Cifuentes** después de haber culminado las revisiones previas bajo la responsabilidad de las instancias correspondientes, autoriza la impresión del mismo.

**IMPRÍMASE:** 

Ing. José Francisco Gómez Rivera Decano a.i.

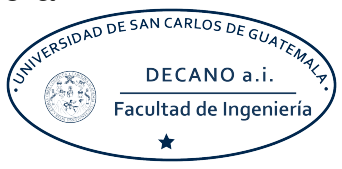

# Guatemala, julio de 2024

Para verificar validez de documento ingrese a https://www.ingenieria.usac.edu.gt/firma-electronica/consultar-documento

YJINI SI

Tipo de documento: Correlativo para orden de impresión Año: 2024 Correlativo: 364 CUI: 2994293770101

Escuelas: Ingeniería Civil, Ingeniería Mecánica Industrial, Ingeniería Química, Ingeniería Mecánica Eléctrica, - Escuela de Ciencias, Regional de Ingeniería Sanitaria y Recursos Hidráulicos (ERIS). Postgrado Maestría en Sistemas Mención Ingeniería Vial. Carreras: Ingeniería Mecánica, Ingeniería Electrónica, Ingeniería en Ciencias y Sistemas. Licenciatura en Matemática. Licenciatura en Física. Centro de Estudios Superiores de Energía y Minas (CESEM). Guatemala, Ciudad

# ACTO QUE DEDICO A:

| Mis padres   | Rosario Cifuentes y Mario Orellana, por su amor, comprensión y por haber sido mi mayor ejemplo.                           |
|--------------|----------------------------------------------------------------------------------------------------|
| Mis hermanos | Alexis y Alejandro Orellana, por su apoyo, resguardo y motivación.                                                        |
| Mis amigos   | Por las buenas memorias compartidas, por su apoyo y enseñanzas durante este trayecto.                                     |
| Mi mascota   | Michy, por haberme dado tantas alegrías y<br>darme tu compañía todos los días de tu vida (q.<br>e. p. d.).                |
| Mi amigo     | Juan Román, por ser un gran amigo desde el<br>inicio de la carrera y apoyarme siempre que lo<br>necesitaba (q. e. p. d.). |
| Mi amiga     | María Cifuentes, por haberme brindado su<br>amistad y dejado tantas buenas memorias (q. e.<br>p. d.)                      |

# **AGRADECIMIENTOS A:**

| Universidad de San  | Por ser mi segunda casa y darme el privilegio de                                                                  |
|---------------------|----------------------------------------------------------------------------------------------------|
| Carlos de Guatemala | recibir la educación de calidad.                                                                                  |
| Mis amigos          | Cristian Meoño y demás. Por su paciencia y apoyo que me brindaron en los diferentes cursos que compartimos.       |
| Mi pareja           | Zonia Avila, por su amistad, apoyo y ejemplo<br>desde el inicio y por su amor en la etapa final de<br>mi carrera. |

# ÍNDICE GENERAL

| ÍNDIC             | E DE ILU | STRACIO     | NES           | V                                 |
|-------------------|----------|-------------|---------------|-----------------------------------|
| LISTA DE SÍMBOLOS |          |             |               |                                   |
| GLOS              | ARIO     |             |               | IX                                |
| RESU              | MEN      |             |               | XIII                              |
| OBJE              | TIVOS    |             |               | XV                                |
| INTRO             | DDUCCIĆ  |             |               |                                   |
| 1.                | FASE DI  | E INVESTI   | GACIÓN        | 1                                 |
|                   | 1.1.     | Anteceder   | ntes de la er | npresa 1                          |
|                   |          | 1.1.1.      | Reseña His    | tórica1                           |
|                   |          | 1.1.2.      | Misión        |                                   |
|                   |          | 1.1.3.      | Visión        |                                   |
|                   |          | 1.1.4.      | Población (   | Objetivo2                         |
|                   | 1.2.     | Descripció  | ón de las neo | cesidades3                        |
|                   | 1.3.     | Priorizació | ón de las neo | cesidades4                        |
| 2.                | FASE TÉ  | ÉCNICO PI   | ROFESIONA     | AL5                               |
|                   | 2.1.     | Descripció  | ón del proye  | cto5                              |
|                   | 2.2.     | Investigac  | ión prelimina | ar para la solución del proyecto5 |
|                   | 2.3.     | Presentac   | ión de la sol | ución del proyecto6               |
|                   |          | 2.3.1.      | Control de    | sesión6                           |
|                   |          |             | 2.3.1.1.      | Ingreso de usuarios 6             |
|                   |          |             | 2.3.1.2.      | Registro de usuarios7             |
|                   |          |             | 2.3.1.3.      | Verificación de usuarios8         |
|                   |          |             | 2.3.1.4.      | Recuperación de contraseña 8      |
|                   |          |             | 2.3.1.5.      | Cambio de contraseña9             |
|                   |          | 2.3.2.      | Módulo de     | usuarios 10                       |

|        | 2.3.2.1.  | Visualización de usuarios   | 10 |
|--------|-----------|-----------------------------|----|
|        | 2.3.2.2.  | Modificación de usuarios    | 11 |
|        | 2.3.2.3.  | Desactivación de usuarios   | 12 |
| 2.3.3. | Módulo de | roles y funciones           | 14 |
|        | 2.3.3.1.  | Creación de rol             | 14 |
|        | 2.3.3.2.  | Modificación de rol         | 15 |
|        | 2.3.3.3.  | Eliminación de rol          | 16 |
|        | 2.3.3.4.  | Roles del sistema           | 17 |
|        | 2.3.3.5.  | Asignación de funciones     | 17 |
|        | 2.3.3.6.  | Asignación de roles         | 18 |
| 2.3.4. | Módulo de | catálogos                   | 18 |
|        | 2.3.4.1.  | Creación de catálogo        | 19 |
|        | 2.3.4.2.  | Modificación de catálogo    | 19 |
|        | 2.3.4.3.  | Desactivación de catálogos  | 20 |
| 2.3.5. | Módulo de | productos                   | 20 |
|        | 2.3.5.1.  | Creación de productos       | 20 |
|        | 2.3.5.2.  | Modificación de productos   | 21 |
|        | 2.3.5.3.  | Desactivación de productos  | 22 |
| 2.3.6. | Módulo de | Categorías                  | 23 |
|        | 2.3.6.1.  | Creación de categoría       | 23 |
|        | 2.3.6.2.  | Modificación de categoría   | 24 |
|        | 2.3.6.3.  | Desactivación de categoría  | 25 |
| 2.3.7. | Módulo de | Unidades                    | 25 |
|        | 2.3.7.1.  | Creación de unidad          | 25 |
|        | 2.3.7.2.  | Modificación de unidad      | 26 |
|        | 2.3.7.3.  | Desactivación de unidad     | 27 |
| 2.3.8. | Módulo de | tipos de eje                | 28 |
|        | 2.3.8.1.  | Creación de tipo de eje     | 28 |
|        | 2.3.8.2.  | Modificación de tipo de eje | 29 |
|        |           |                             |    |

|        |            | 2.3.8.3.     | Deshabilitación de tipo de eje 30    |
|--------|------------|--------------|--------------------------------------|
|        | 2.3.9.     | Módulo de    | eje 30                               |
|        |            | 2.3.9.1.     | Creación de eje 30                   |
|        |            | 2.3.9.2.     | Modificación de eje31                |
|        |            | 2.3.9.3.     | Desactivación de eje 32              |
|        | 2.3.10.    | Módulo de    | UPSE                                 |
|        |            | 2.3.10.1.    | Creación de UPSE 33                  |
|        |            | 2.3.10.2.    | Búsqueda de UPSE34                   |
|        |            | 2.3.10.3.    | Visualización de UPSE36              |
|        |            | 2.3.10.4.    | Agregar Actividades a UPSE 37        |
|        | 2.3.11.    | Módulo de    | Actividades37                        |
|        |            | 2.3.11.1.    | Crear Actividades 38                 |
|        |            | 2.3.11.2.    | Vista de actividad 40                |
|        |            | 2.3.11.3.    | Editar Actividad 40                  |
|        |            | 2.3.11.4.    | Eliminar Actividad 41                |
|        | 2.3.12.    | Módulo de    | Seguimientos 42                      |
|        |            | 2.3.12.1.    | Listado de Seguimientos 42           |
|        |            | 2.3.12.2.    | Agregar Seguimiento 43               |
|        |            | 2.3.12.3.    | Editar Seguimiento 44                |
|        |            | 2.3.12.4.    | Eliminar Seguimiento 45              |
|        | 2.3.13.    | Reportes .   |                                      |
|        |            | 2.3.13.1.    | Reporte por departamento 46          |
|        |            | 2.3.13.2.    | Reporte por producto 46              |
|        |            | 2.3.13.3.    | Reporte por presupuesto ejecutado 47 |
| 2.4.   | Costos de  | el proyecto. |                                      |
| 2.5.   | Beneficio  | s del proyec | to51                                 |
| FASE T | ÉCNICO P   | ROFESION     | AL53                                 |
| 3.1.   | Capacitad  | ción propues | sta 53                               |
| 3.2.   | Material E | Elaborado    |                                      |

3.

| 3.2.1.          | Script de base de datos    | . 53 |
|-----------------|----------------------------|------|
| 3.2.2.          | Procedimientos almacenados | . 54 |
| 3.2.3.          | Manual de usuario          | . 54 |
| 3.2.4.          | Manual técnico             | . 54 |
| 3.2.5.          | Manual de instalación      | . 54 |
| CONCLUSIONES    |                            | . 56 |
| RECOMENDACIONES |                            | . 58 |
| REFERENCIAS     |                            | . 60 |

# ÍNDICE DE ILUSTRACIONES

## **FIGURAS**

| Figura 1.  | Formulario de inicio de sesión            | 7  |
|------------|-------------------------------------------|----|
| Figura 2.  | Formulario de registro                    | 8  |
| Figura 3.  | Formulario de recuperación de contraseña  | 9  |
| Figura 4.  | Formulario de cambio de contraseña        | 10 |
| Figura 5.  | Vista de usuarios del sistema             | 11 |
| Figura 6.  | Formulario de actualización de datos      | 12 |
| Figura 7.  | Página de información de usuario          | 13 |
| Figura 8.  | Formulario de creación de rol             | 15 |
| Figura 9.  | Formulario de modificación de rol.        | 16 |
| Figura 10. | Vista de roles existentes                 | 17 |
| Figura 11. | Tabla de asignación de roles              | 18 |
| Figura 12. | Formulario de creación de catálogo        | 19 |
| Figura 13. | Formulario de modificación de catálogo    | 20 |
| Figura 14. | Formulario de creación de producto        | 21 |
| Figura 15. | Formulario de modificación de producto    | 22 |
| Figura 16. | Tabla de productos existentes             | 23 |
| Figura 17. | Formulario de creación de categoría       | 24 |
| Figura 18. | Formulario de modificación de categoría   | 24 |
| Figura 19. | Formulario de creación de unidad          | 26 |
| Figura 20. | Formulario de modificación de unidad      | 27 |
| Figura 21. | Tabla de unidades existentes              | 28 |
| Figura 22. | Formulario de creación de tipo de eje     | 29 |
| Figura 23. | Formulario de modificación de tipo de eje | 29 |

| Figura 24. | Formulario de creación de eje                            | 31   |
|------------|----------------------------------------------------------|------|
| Figura 25. | Formulario de modificación de eje                        | 32   |
| Figura 26. | Tabla de ejes existentes                                 | 33   |
| Figura 27. | Formulario de creación de UPSE                           | 34   |
| Figura 28. | Búsqueda simplificada                                    | 35   |
| Figura 29. | Formulario de búsqueda avanzada                          | 35   |
| Figura 30. | Vista de UPSE                                            | 37   |
| Figura 31. | Formulario de creación de Actividad                      | 39   |
| Figura 32. | Vista de actividad                                       | 40   |
| Figura 33. | Formulario de modificación de actividad                  | 41   |
| Figura 34. | Listado de seguimientos                                  | 43   |
| Figura 35. | Formulario para registrar seguimiento                    | 44   |
| Figura 36. | Vista de actividad                                       | 45   |
| Figura 37. | Filtros para reporte departamental.                      | 46   |
| Figura 38. | Filtros para reporte por productos.                      | 47   |
| Figura 39. | Filtro para reporte específico                           | 48   |
| Figura 40. | Filtros generales para reporte por presupuesto ejecutado | o 49 |

## TABLAS

| Tabla 1. Costo del proyecto | 5( | ) |
|-----------------------------|----|---|
|-----------------------------|----|---|

# LISTA DE SÍMBOLOS

| Símbolo | Significado                              |
|---------|------------------------------------------|
| \$      | Dólar                                    |
| Gb      | Giga Bite                                |
| Q       | Moneda nacional de Guatemala (quetzales) |
| Mb      | Mega Bite                                |

## GLOSARIO

- Amazon RDS Servicio de bases de datos relacionales fácil de administrar, optimizado para el costo total de propiedad.
- Amazon S3Amazon S3 es un servicio de almacenamiento de<br/>objetos que almacena datos como objetos dentro de<br/>buckets.
- **API** Interfaz de programación de aplicaciones.
- *Backend* La lógica de que una página funcione.
- Base de datosRecolección organizada de información y datos<br/>estructurados.
- BucketUnbucketesuncontenedorparaobjetosalmacenados en Amazon S3.
- *Express.JS* Framework utilizado en el backend con NodeJS.
- *Framework* Marco de trabajo que ofrece una estructura base para elaborar un proyecto.
- *Frontend* Interfaz gráfica de usuario con los que éstos interactúan de forma directa.

| ICTA         | Instituto de Ciencia y Tecnologías Agrícolas.                                                                        |
|--------------|----------------------------------------------------------------------------------------------------|
| JavaScript   | Lenguaje de programación utilizado para hacer páginas <i>web</i> interactivas.                                       |
| JSON         | Notación de objetos de JavaScript.                                                                                   |
| JWT          | Estándar para transmisión de información de forma segura en <i>internet</i> , por medio de archivos en formato JSON. |
| NodeJS       | Entorno de tiempo de ejecución en tiempo real de <i>JavaScript</i> .                                                 |
| Query        | Petición hacia la base de datos codificada en lenguaje<br>SQL.                                                       |
| ReactJS      | Librería de código abierto que está escrita en <i>JavaScript</i> .                                                   |
| Servidor Web | Ordenador de gran potencia que se encarga de transmitir la información solicitada por los clientes.                  |
| SQL          | Lenguaje de consultas estructurado, permite la comunicación con el Sistema Gestor de Bases de Datos.                 |

UPSE Es el formulario que recopila la información de los proyectos.

## RESUMEN

El Instituto de Ciencias y Tecnologías Agrícolas (ICTA), tiene a su disposición un presupuesto asignado, éste debe ser distribuido entre las diferentes actividades a realizar por las unidades que conforman el ICTA. En la actualidad el control de este presupuesto y de estas actividades se lleva en archivos de *Excel*, los cuales deben ser unificados para poder esclarecer las cuentas de cómo se ha empleado el presupuesto asignado.

Para hacer esto todas las personas que participan en el proceso desde la parte física, como lo pueden ser los ingenieros agrónomos; hasta, el área administrativa. Deben de acceder en algún punto a un archivo de *Excel* y posteriormente compartirlo, esto provoca que la información no siempre esté unificada o sincronizada, lo que se presta a que existan errores humanos en el traslado de la información.

## **OBJETIVOS**

## General

Implementar un sistema de planificación, evaluación y seguimiento de actividades desarrolladas por los ingenieros agrónomos con los recursos proporcionados por el Instituto de Ciencia y Tecnología Agrícolas, ICTA.

## Específicos

- 1. Registrar el seguimiento mensual de cada una de las actividades realizadas por los ingenieros agrónomos.
- 2. Registrar la ejecución del presupuesto aprobado para cada actividad.
- 3. Registrar los avances, resultados, limitantes y observaciones de las actividades en sus seguimientos.
- 4. Evaluar los resultados esperados contra los resultados obtenidos de las distintas actividades que se hayan realizado.
- 5. Agrupar geográficamente las distintas actividades realizadas por los ingenieros agrónomos.

## **INTRODUCCIÓN**

En el Instituto de Ciencia y Tecnología Agrícolas se llevan a cabo una amplia variedad de tareas, también conocidas como actividades, como parte de la ejecución de su presupuesto anual o en el contexto de la cooperación externa. Estas actividades abarcan desde la planificación inicial hasta el seguimiento y la evaluación, todas ellas enmarcadas dentro de un proceso cuidadosamente para garantizar los mejores resultados posibles.

Sin embargo, en la actualidad, la información relacionada con estas actividades se está manejando a través de archivos de *Excel* y se comparte entre los diferentes participantes del proceso por medio de correo electrónico. Este enfoque no solo hace que la información sea vulnerable a errores humanos, sino que también dificulta el acceso a los datos de una manera sencilla y dificulta el proceso de unificación de los seguimientos de las diferentes actividades.

Para abordar estos desafíos, el Instituto de Ciencia y Tecnología Agrícolas ha optado por desarrollar una herramienta que pueda unificar la información y reducir el riesgo de errores al trasladar los datos de un lugar a otro. Al tener una aplicación en línea, también es posible acceder desde distintos dispositivos y poder ingresar o consultar información desde ubicaciones que no cuenten con una computadora. En resumen, la implementación de esta herramienta no solo mejorará la eficiencia del proceso, sino que también mejorará la calidad y la accesibilidad de la información para todos los involucrados.

## 1. FASE DE INVESTIGACIÓN

El Instituto de Ciencia y Tecnología Agrícolas se inauguró oficialmente el 10 de mayo de 1973.

#### 1.1. Antecedentes de la empresa

El Instituto de Ciencia y Tecnología Agrícolas inició su trabajo en el año 1972.

### 1.1.1. Reseña Histórica

En 1930, inició la investigación agrícola en Guatemala con el Instituto Químico Agrícola Nacional, quien realizó estudios mineralógicos, geológicos y de fertilidad de suelos. Fue la primera institución que realizó estudios agrícolas con el propósito de dar pautas para mejorar la tecnología de la agricultura del país.

En 1944, se fundó el Instituto Agropecuario Nacional, (IAN), como una organización cooperativa entre cultivadores de Cinchona y el Departamento de Agricultura de los Estados Unidos (USDA). En 1945 el IAN asumió la responsabilidad de efectuar investigaciones en maíz, fríjol, arroz, trigo, café y hule. En 1954, se creó el Servicio Cooperativo Interamericano de Agricultura, (SCIDA) el que substituyó al IAN. El SCIDA, fue parte de la cooperación interamericana de ese entonces, entre Estados Unidos y los países de Centro y Sur América, razón por la que dichos servicios se ubicaron en varios países de Latinoamérica.

El SCIDA fue financiado y administrado por los Estados Unidos, realizó importantes avances en la modernización de la agricultura guatemalteca. Además de importantes logros en la producción de café, hule y granos básicos, además inició el servicio de extensión agrícola en el país. (ICTA, 2023, p.4)

#### 1.1.2. Misión

"Somos una institución de derecho público que tiene como fin primordial generar y promover el uso de la ciencia y tecnología agrícolas, que incidan en el desarrollo rural agrícola" (ICTA, 2023, p.1).

#### 1.1.3. Visión

"Ser la institución que, mediante la generación y promoción de tecnología, contribuye al desarrollo agrícola nacional" (ICTA, 2023, p.2).

#### 1.1.4. Población Objetivo

De acuerdo con la clasificación del Ministerio de Agricultura, Ganadería y Alimentación (MAGA) la producción agrícola en el país es concretada por cuatro tipos de productores: Infrasubsistencia, Subsistencia, Excedentarios y Comerciales.

La agricultura de infra-subsistencia y subsistencia representan el 96% de los productores ocupando el 20% de la tierra cultivable del país. Este grupo, conformado en su mayoría por población indígena presenta altos índices de analfabetismo y condiciones de pobreza y pobreza extrema.

La agricultura excedentaria es realizada por el 3.85% de los productores, utilizando el 10% de las tierras dedicadas a la producción agrícola, este grupo se dedica principalmente al cultivo de productos no tradicionales que son dedicados al mercado interno y externo. El 0.15% de los productores practica la agricultura comercial de productos tradicionales destinados a los mercados de exportación; este tipo de agricultura emplea el 70% de la tierra agrícola cultivable del país.

La población objetivo del ICTA son todos los agricultores y agricultoras del país, el conocimiento que se genera, valida y transfiere va dirigido a mejorar el desarrollo de la agricultura nacional. (ICTA, 2023, p.4)

#### 1.2. Descripción de las necesidades

A través del contacto con las personas involucrada en el proceso, se determinó que existía la necesidad de una herramienta que pudiera ayudar a tener un mejor manejo de la información, un seguimiento más preciso y continuo de las actividades y un lugar donde tener la información unificada y disponible en diferentes ambientes.

Al manejar toda la información en archivos de *Excel* resulta ser una tarea que está expuesta a errores humanos con mayor facilidad, y al poder únicamente trabajar en este tipo de archivos resulta muy complicado registrar la información en el lugar de los hechos. Con la nueva herramienta se reducirá el error en el traslado de la información y se da acceso a la plataforma desde muchos más dispositivos y ambientes.

#### 1.3. Priorización de las necesidades

A continuación, se listan en orden de importancia las necesidades a resolver.

- Creación de la herramienta de *software* para el seguimiento, planificación y evaluación.
- Control de las medidas de seguridad a través de JWT.
- Implementación de medidas de control y funcionalidad a través de roles y funciones definidas.
- Adaptación de la aplicación web para que pueda ser utilizada en dispositivos móviles.
- Generación de reportes con la información ingresada en la aplicación web.

## 2. FASE TÉCNICO PROFESIONAL

El *frontend* del proyecto fue desarrollado con la librería *ReactJS* y el *backend* con un servidor de *Express.JS* y *NodeJS*.

#### 2.1. Descripción del proyecto

El proyecto consiste en realizar un sistema para poder tener el control sobre las actividades, el seguimiento de las visitas a las mismas y la evaluación de los resultados. El proyecto abarca desde el registro de los productos para registrar las actividades y la creación de las actividades, hasta los reportes que se puedan obtener después de haber llenado toda la información. Por medio de la aplicación web, los usuarios podrán ingresar desde diferentes aparatos para poder realizar registros y consultar información.

#### 2.2. Investigación preliminar para la solución del proyecto

Previo al inicio del desarrollo del proyecto, se contactó con el equipo de informática de la institución para poder tener un acercamiento a los usuarios finales del sistema, esto para poder tener una mejor comprensión de cómo se lleva a cabo el proceso y así poder diseñar la solución que mejor se adapte. Gracias al acercamiento con estos usuarios nos pudieron compartir plantillas las cuales estaban siendo utilizadas y llenadas en *Excel* para poder llevar el control de las actividades, este control es el que se busca manejar ahora mediante este sistema, permitiendo también la elaboración de reportes y un mejor detalle en las evidencias y descripción de estado de los seguimientos para las actividades.

### 2.3. Presentación de la solución del proyecto

Se diseño la siguiente solución para el proyecto, dividida en los siguiente módulos y controles:

## 2.3.1. Control de sesión

Para poder manejar el registro, ingreso y validación de los usuarios, así como distintas situaciones que se puedan presentar se han desarrollado los siguientes componentes:

## 2.3.1.1. Ingreso de usuarios

La persona que desee ingresar a la plataforma deberá ingresar un nombre de usuario válido en el formulario que se le presenta, que será su dirección de correo electrónico utilizada durante el registro, y también deben ingresar la contraseña correcta de la cuenta a la que intenta ingresar.
#### Figura 1.

Formulario de inicio de sesión

| Ingreso                   |
|---------------------------|
| Correo electrónico *      |
| Contraseña *              |
| INGRESAR                  |
| ¿Olvidaste tu contraseña? |

*Nota*. Captura de pantalla del formulario de inicio de sesión en la plataforma. Elaboración propia, realizado en Word.

## 2.3.1.2. Registro de usuarios

Quienes deseen registrarse como usuarios de la plataforma, deberán completar el formulario de registro para poder crear una cuenta en el sistema, este formulario solicitará datos como nombre, apellido, seleccionar el área en la que labora, correo electrónico, contraseña y una fotografía. Todos estos deberán de haber sido completados para realizar el envío del formulario. Si todos los datos son válidos, el usuario recibirá en su bandeja de entrada un indicando cómo se debe proceder para continuar con la verificación de la cuenta.

#### Figura 2.

#### Formulario de registro

|                      | Registro               |
|----------------------|------------------------|
| Nombre(s)*           | Apellido(s)*           |
| Correo electrónico * | Área 🗸 🗸               |
| Contraseña *         | Confirmar contraseña * |
|                      | SUBIR IMAGEN           |
|                      | REGISTRAR              |

*Nota*. Captura de pantalla del formulario de registro en la plataforma. Elaboración propia, realizado en Word.

## 2.3.1.3. Verificación de usuarios

Para que la cuenta de un usuario sea verificada y pueda ingresar a la plataforma debe completar las instrucciones que le llegarán al correo electrónico después de haber completado el formulario de registro. Esto permitirá que un usuario existente del sistema pueda habilitar su usuario, ya que estos están desactivados inicialmente.

## 2.3.1.4. Recuperación de contraseña

En el momento en que un usuario tenga algún tipo de inconveniente con su contraseña, podrá solicitar la recuperación de su contraseña a través del formulario en el que deberá colocar el correo con el que se registró en el sistema, a este correo se enviará un mensaje con las instrucciones para poder realizar la recuperación de la contraseña.

## Figura 3.

Formulario de recuperación de contraseña

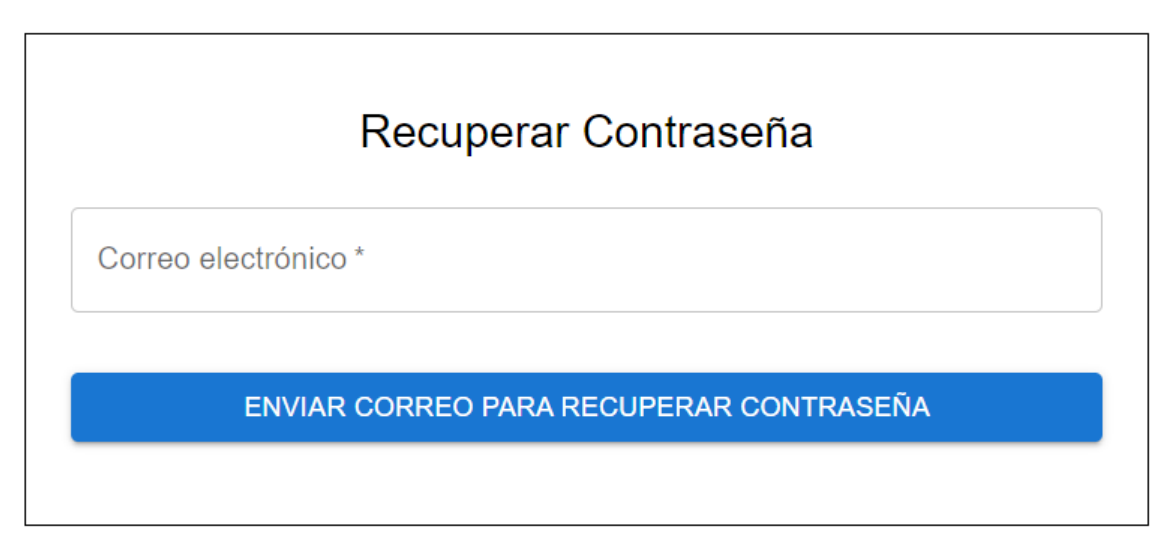

*Nota.* Captura de pantalla del formulario de recuperación de contraseña. Elaboración propia, realizado en Word.

#### 2.3.1.5. Cambio de contraseña

Cuando el usuario ingresa al enlace que se le proporcionó por correo electrónico, éste es dirigido hacia el formulario de recuperación de contraseña, en donde deberá ingresar la nueva contraseña y confirmar esta misma. Cuando el formulario es enviado dentro de la ventana de tiempo disponible para que el token sea válido, el cambio será realizado satisfactoriamente.

## Figura 4.

Formulario de cambio de contraseña

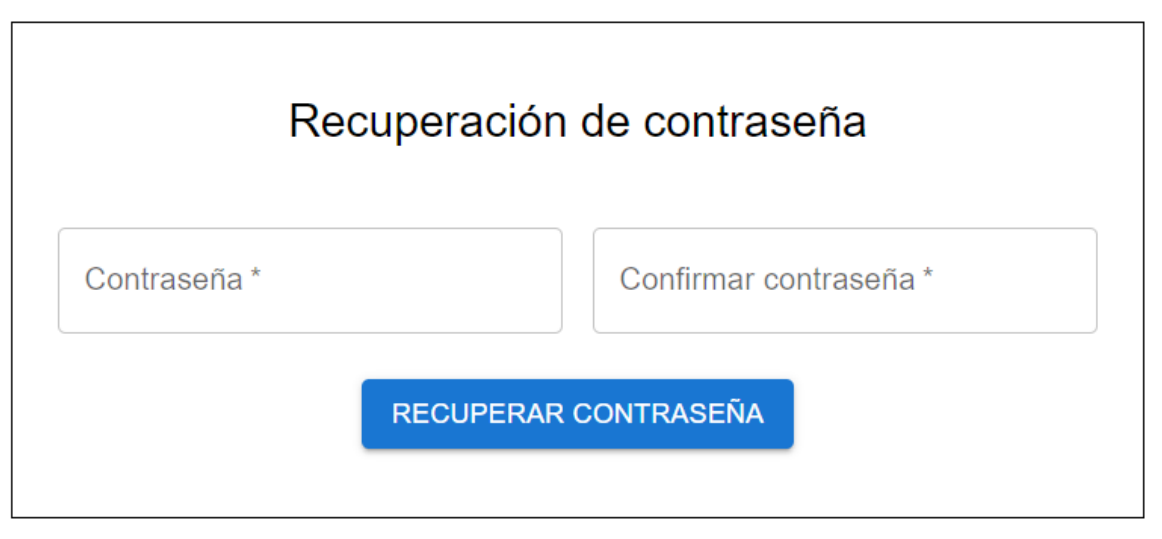

*Nota.* Captura de pantalla del formulario de *cambio* de contraseña. Elaboración propia, realizado en Word.

## 2.3.2. Módulo de usuarios

Para poder tener un control sobre los usuarios existentes en el sistema y poder consultarlos se ha creado los siguientes componentes:

## 2.3.2.1. Visualización de usuarios

Se crea una vista que enlista a todos los usuarios del sistema, la cual nos indica información importante como nombre, apellido, correo, estado del usuario y los roles. Esta misma lista nos da acceso a una página destinada al usuario en específico la cual nos presenta información más detallada y también en las actividades que participa.

## Figura 5.

Vista de usuarios del sistema

|                 |                    |                                   |                     |                | < = ≣ ଅ      |
|-----------------|--------------------|-----------------------------------|---------------------|----------------|--------------|
| Nombre(s)       | Apellido(s)        | Correo electrónico                | Roles               | Activo :       |              |
| Miguel Andrés   | Álvarez Ortíz      | profesionalgamer330@gmail.com     | Asistente           |                | B            |
| Josue Guillermo | Orellana Cifuentes | josuegorellanac@gmail.com         | Administrador       |                | B            |
| Gabriela Sofía  | López García       | guillermojosuecfntsrll@gmail.com  | Sin roles asignados | 8              | B            |
| Marcela Lucía   | Moreno Melgar      | guillermojosuecfntsrlln@gmail.com | Sin roles asignados | $\otimes$      | B            |
|                 |                    |                                   | Filas po            | or página 10 👻 | 1-4 de 4 < > |

*Nota.* Captura de pantalla de la vista de usuarios del sistema. Elaboración propia, realizado en Word.

## 2.3.2.2. Modificación de usuarios

Los usuarios tienen acceso a poder modificar la mayoría de los datos que ingresaron para registrarse y crear su cuenta, el único dato que no se puede modificar es el correo electrónico.

## Figura 6.

Formulario de actualización de datos

|                                         | SUBIR IMAGEN                       |
|-----------------------------------------|------------------------------------|
| Nombre(s)*<br>Josue Guillermo           | Apellido(s)*<br>Orellana Cifuentes |
|                                         |                                    |
| Correo electrónico *                    | Informática                        |
| , , , , , , , , , , , , , , , , , , , , |                                    |
|                                         |                                    |
| Contraseña Actual *                     |                                    |

*Nota*. Captura de pantalla del formulario de modificación de cuenta. Elaboración propia realizado con Word.

## 2.3.2.3. Desactivación de usuarios

Una de las características que se pueden habilitar con el uso de una función en específico es poder deshabilitar a un usuario, esto le impediría al usuario con estado desactivado acceder a la plataforma hasta que su estado cambie.

## Figura 7.

Página de información de usuario

|                                                 | DESHABILITAR                 |              |   |   |
|-------------------------------------------------|------------------------------|--------------|---|---|
|                                                 | Filas por página             | 5 👻 1-3 de 3 | < | > |
| Flora en sur-este                               | Sembrado de plantas          | ()           |   |   |
| Recuperación de campos                          | Riego de campos              | ()           |   |   |
| Maíz sector norte                               | Siembra de maíz en cantón 25 | ()           |   |   |
| UPSE                                            | Nombre :                     |              | Q | Ŧ |
| Correo electrónico<br>josuegorellanac@gmail.com | Área<br>Informática          |              |   |   |
| Josue Guillermo                                 | Orellana Cifuentes           |              |   |   |
| Nombre(s)                                       | Apellido(s)                  |              |   |   |

*Nota*. Captura de pantalla de página de información de un usuario con el botón de desactivar destacado con un marco rojo. Elaboración propia, realizado en Word.

## 2.3.3. Módulo de roles y funciones

Para poder manejar las funciones existentes en el sistema se crea el módulo de roles que se compone de los siguientes componentes:

#### 2.3.3.1. Creación de rol

Se permite crear cualquier cantidad de roles con el objetivo de que se puedan separar correctamente todas las funciones a la que desean que un grupo de usuario tengan acceso. El formulario de creación solicita el nombre con el que se identificará el rol y permite asignar las funciones que el rol poseerá inicialmente.

## Figura 8.

Formulario de creación de rol

| Nombre *                       |                  |   |
|--------------------------------|------------------|---|
|                                |                  | Q |
| Nombre                         |                  |   |
| Roles & funciones              |                  |   |
| Activar/Desactivar Usuario     |                  |   |
| Crear Catálogos                |                  |   |
| Modificar Catálogos            |                  |   |
| Activar/Desactivar Catálogos   |                  |   |
| Filas por página 5 ▼ 1-5 de 20 | I< < <b>&gt;</b> | > |

*Nota*. Captura de pantalla del formulario de creación de rol. Elaboración propia, realizado en Word.

## 2.3.3.2. Modificación de rol

Un rol puede ser modificado cuando se cambia el nombre del rol o cuando este es eliminado, cuando un rol es eliminado también se elimina la asignación de los usuarios y su relación con las funciones asignadas a dicho rol.

## Figura 9.

Formulario de modificación de rol.

|                       | Admini       | strador del siti | 0   |           | 8 |   |   |   |
|-----------------------|--------------|------------------|-----|-----------|---|---|---|---|
|                       |              |                  |     |           |   |   |   | Q |
| Nombre<br>Roles & fun | ciones       |                  |     |           |   |   |   |   |
| Activar/Des           | activar Usua | rio              |     |           | - |   |   |   |
| Crear Catál           | ogos         |                  |     |           | - | ) |   |   |
| Modificar Ca          | atálogos     |                  |     |           |   |   |   |   |
| Activar/Des           | activar Catá | ogos             |     |           |   |   |   |   |
|                       | ļ            | Filas por página | 5 🕶 | 1-5 de 29 | < | < | > | > |

*Nota.* Captura de pantalla del formulario de modificación de rol con el cambio de nombre disponible en la parte superior y el botón de eliminar rol en la parte inferior. Elaboración propia, realizado en Word.

#### 2.3.3.3. Eliminación de rol

Cuando un rol es eliminado también se elimina la asignación de los usuarios y su relación con las funciones asignadas a dicho rol.

#### 2.3.3.4. Roles del sistema

Existe la vista para poder página para poder visualizar todos los roles existentes en el sistema y poder ingresar a su página de modificación y asignación de funciones o a la asignación de usuarios.

# Figura 10.

Vista de roles existentes

| AGREGAR ROL             |           | $\Diamond \equiv \Box$             |
|-------------------------|-----------|------------------------------------|
| Nombre :                | :         | :                                  |
| Administrador del sitio | FUNCIONES | 2 USUARIOS                         |
| Agronomo                | FUNCIONES | 2. USUARIOS                        |
|                         |           | Filas por página 10 👻 1-2 de 2 < > |

Nota. Captura de pantalla de la vista de roles del sistema. Elaboración propia, realizado en Word.

#### 2.3.3.5. Asignación de funciones

Las funciones pueden ser asignadas a los roles en el momento de la creación del rol o posteriormente cuando se entra al apartado de funciones de cada rol. El cambio en las funciones disponibles se verá efectuado después de cada inicio de sesión.

#### 2.3.3.6. Asignación de roles

Cada rol cuenta con un apartado llamado usuarios el cual contiene una tabla con los usuarios del sistema y en el cual se puede asignar o desasignar del rol al usuario. Cuando a un usuario se le asigna un rol este tiene acceso a todas las funciones que tiene asignado el rol, pero si se desasignan estas funciones dejarán de estar disponibles. El cambio en las funciones disponibles se verá efectuado después de cada inicio de sesión.

#### Figura 11.

Tabla de asignación de roles

|                 |                    |                           | Q = []       |
|-----------------|--------------------|---------------------------|--------------|
| Nombre(s)       | Apellido(s)        | Correo electrónico        | :            |
| Miguel Andrés   | Álvarez Ortíz      | miguelandresao@gmail.com  |              |
| Josue Guillermo | Orellana Cifuentes | josuegorellanac@gmail.com | -            |
| Gabriela Sofía  | López García       | gslopezgarcia@gmail.com   |              |
| Marcela Lucía   | Moreno Melgar      | marcelalumome@gmail.com   |              |
|                 |                    | Filas por página 10 👻     | 1-4 de 4 < > |

#### **Rol: Administrador**

*Nota.* Captura de pantalla de la tabla de asignación de roles a usuarios. Elaboración propia realizado con Word.

#### 2.3.4. Módulo de catálogos

Con el fin de dividir los productos que se deben manejar en el sistema se diseñó el módulo de catálogo, el cual cuenta con:

## 2.3.4.1. Creación de catálogo

Permite crear cualquier cantidad de catálogos, únicamente registrando un nombre y una descripción, el nombre servirá para posteriormente identificar todos los productos que pertenezcan a este catálogo y poder utilizarse como uno de los filtros disponibles para crear actividades y obtener reportes.

## Figura 12.

Formulario de creación de catálogo

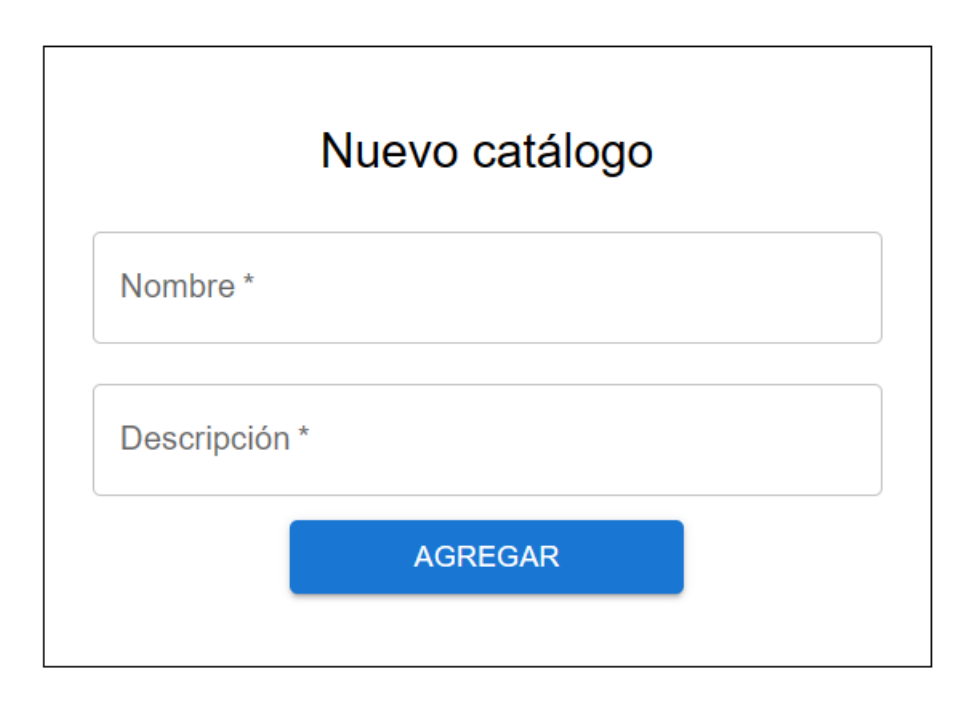

*Nota.* Captura de pantalla del formulario de creación de catálogo. Elaboración propia, realizado en Word.

#### 2.3.4.2. Modificación de catálogo

Se concede el acceso a la modificación de un catálogo dependiendo de si un usuario cuenta con un rol que tenga asignada la función, este nos permite modificar el nombre y la descripción de un catálogo en específico.

## Figura 13.

Formulario de modificación de catálogo

| Nombre *<br>Granos naturales. |              | Granos que provienen de los campos del país de Guatemala. |
|-------------------------------|--------------|-----------------------------------------------------------|
| EDITAR                        | DESHABILITAR |                                                           |

*Nota*. Captura de pantalla del formulario de modificación de catálogo. Elaboración propia, realizado en Word

## 2.3.4.3. Desactivación de catálogos

A través de una función se puede habilitar la función para que un usuario pueda cambiar el estado entre activo e inactivo de un catálogo, cuando un catálogo está desactivado no estará disponible para ser seleccionado en la creación de una nueva actividad o un nuevo producto. Este botón se muestra en el formulario de modificación del catálogo.

#### 2.3.5. Módulo de productos

Con el fin de manejar los productos disponibles para para la creación de nuevas actividades, se diseñaron los siguientes componentes:

#### 2.3.5.1. Creación de productos

Completando el formulario de creación que consiste en el nombre del producto y el catálogo al que pertenece, de esta forma este nuevo producto estará disponible en la creación de una nueva actividad.

## Figura 14.

Formulario de creación de producto

| Nuevo produ   | cto |
|---------------|-----|
| Catálogo      | ~   |
| Nombre *      |     |
| Descripción * |     |
| AGREGAR       |     |

*Nota.* Captura de pantalla del formulario de creación de producto. Elaboración propia, realizado en Word.

# 2.3.5.2. Modificación de productos

Accediendo a la pantalla de modificación de productos, el usuario puede cambiar el nombre registrado del producto o bien el catálogo al que pertenece.

## Figura 15.

Formulario de modificación de producto

| Lácteos       |                |  |
|---------------|----------------|--|
| Nombre *      |                |  |
| Leche chocola | atada          |  |
| Descripción * |                |  |
| Proveniente d | e vacas cafés. |  |

*Nota.* Captura de pantalla del formulario de modificación del producto. Elaboración propia, realizado en Word.

## 2.3.5.3. Desactivación de productos

Restringido por medio de una función, se puede tener acceso a desactivar un producto, lo cual provocaría que de estar desactivado no sea posible seleccionarlo al momento de crear una actividad.

#### Figura 16.

#### Tabla de productos existentes

| Agregar           |                   |                             |               |              | Q |
|-------------------|-------------------|-----------------------------|---------------|--------------|---|
| Catalogo          | Nombre            | Descripción                 |               |              |   |
| Lácteos           | Leche chocolatada | Proveniente de vacas cafés. | nter 🖉 EDITAR | DESHABILITAR |   |
| Granos naturales. | Maiz amarillo     | Grano de maiz amarillo      | EDITAR        | DESHABILITAR |   |
| Granos naturales. | Maiz rojo         | Grano de maíz rojo.         | EDITAR        | DESHABILITAR |   |
| Granos naturales. | Maíz azul         | Grano de maíz azul.         | na Editar     | DESHABILITAR |   |

*Nota*. Captura de pantalla de la tabla de productos existentes. Elaboración propia, realizado en Word.

#### 2.3.6. Módulo de Categorías

Con el fin de poder tener un control sobre las categorías en las que se pueden colocar las unidades para los diferentes productos, se crean los siguientes componentes:

#### 2.3.6.1. Creación de categoría

Permite la creación de la cantidad de categorías necesarias para poder separar correctamente todas las unidades de medida que sean requeridas para poder manejar correctamente el sistema. Únicamente se debe completar el formulario que requiere el nombre de la nueva categoría.

## Figura 17.

Formulario de creación de categoría

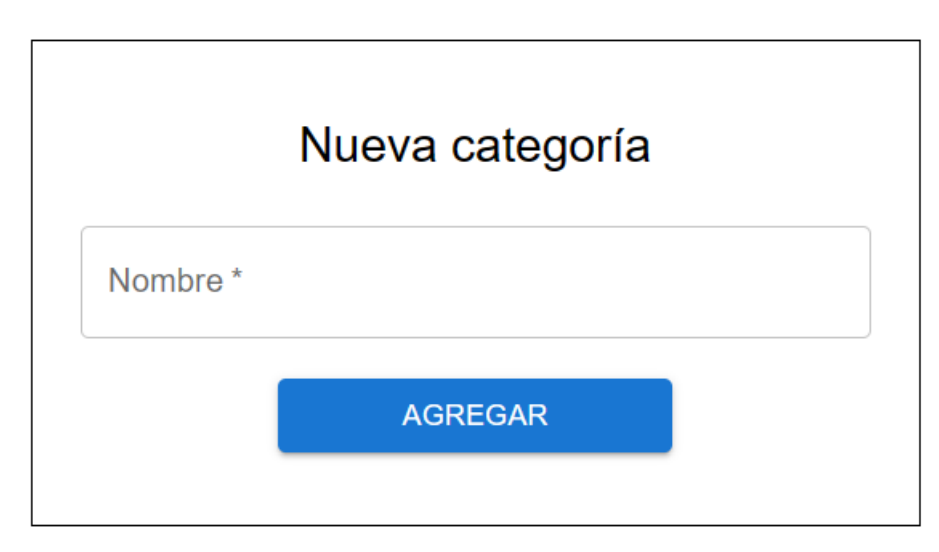

*Nota*. Captura de pantalla del formulario de creación de categoría. Elaboración propia, realizado en Word.

## 2.3.6.2. Modificación de categoría

A través una función se permite la modificación de una categoría, permitiendo así el cambio en el nombre de esta.

## Figura 18.

Formulario de modificación de categoría

| Nombre * |              |  |
|----------|--------------|--|
| EDITAR   | DESHABILITAR |  |

*Nota.* Captura de pantalla del formulario de modificación de categoría. Elaboración propia, realizado en Word.

#### 2.3.6.3. Desactivación de categoría

Se concede el acceso a la desactivación de categorías a través de una función, este nos permite restringir que la categoría pueda ser seleccionada en la creación de una nueva actividad. El botón se muestra en la vista del formulario de modificación de categoría.

#### 2.3.7. Módulo de Unidades

Para poder administrar las unidades de medida que se desea estén disponibles en el sistema, se diseñaron los siguientes módulos:

#### 2.3.7.1. Creación de unidad

La creación de unidades de medida esté restringida por una función, esta creación consta de completar el formulario en el cual se debe seleccionar la categoría a la que pertenece e ingresar el nombre con el que se identificará.

## Figura 19.

Formulario de creación de unidad

|           | Nueva unidad |   |
|-----------|--------------|---|
| Categoría |              | ~ |
| Nombre *  |              |   |
|           | AGREGAR      |   |
|           | AGREGAR      |   |

*Nota*. Captura de pantalla del formulario de creación de unidad. Elaboración propia, realizado en Word.

#### 2.3.7.2. Modificación de unidad

Es permitido modificar una unidad, cambiando la categoría a la que pertenece o el nombre de esta, esto está restringido por una función que el usuario debe tener asignada en uno de sus roles para poder tener acceso.

## Figura 20.

Formulario de modificación de unidad

| - Nombre * |  |
|------------|--|
| Litro      |  |
|            |  |

*Nota.* Captura de pantalla del formulario de modificación de unidad. Elaboración propia, realizado en Word.

# 2.3.7.3. Desactivación de unidad

Se pude desactivar una unidad para evitar que esta sea seleccionada en la creación de una nueva actividad.

#### Figura 21.

#### Tabla de unidades existentes

| Agregar   |                 |          |                            | Q |
|-----------|-----------------|----------|----------------------------|---|
| Categoría | Nombre          |          |                            |   |
| Volumen   | Litro           | EDITAR   | DESHABILITAR               |   |
| Masa      | Kilogramos      | C EDITAR | DESHABILITAR               |   |
| Masa      | Libra           | / EDITAR | HABILITAR                  |   |
| Masa      | Arroba          | 1 EDITAR | DESHABILITAR               |   |
| Masa      | Kilogramos (KG) | / EDITAR | DESHABILITAR               |   |
|           |                 | Filas    | por página 10 👻 1-5 de 5 < | > |

*Nota*. Captura de pantalla de la tabla de unidades existentes. Elaboración propia, realizado en Word.

#### 2.3.8. Módulo de tipos de eje

Para poder administrar los tipos de eje existentes y disponibles para la creación de nuevas instancias del formulario de unidad de planificación, seguimiento y evaluación (UPSE), se diseñaron los siguientes módulos:

#### 2.3.8.1. Creación de tipo de eje

La capacidad de crear un nuevo tipo de eje está restringida por un permiso específico, el cual permite al usuario que lo tenga asignado, poder llenar el formulario que únicamente solicita el nombre para poder registrarlo.

## Figura 22.

Formulario de creación de tipo de eje

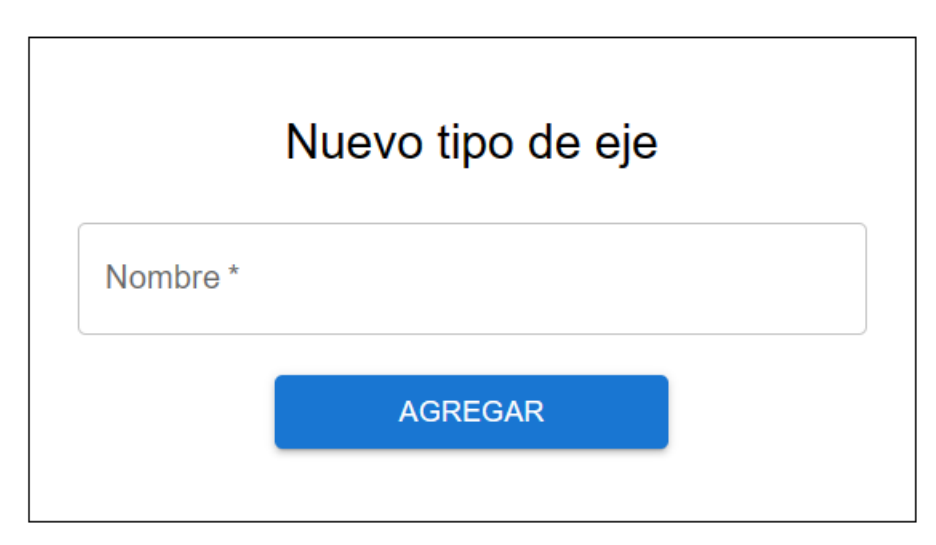

*Nota*. Captura de pantalla del formulario de creación de tipo de eje. Elaboración propia, realizado en Word.

## 2.3.8.2. Modificación de tipo de eje

Se puede modificar el nombre de un tipo de eje a través de su formulario de modificación, el cual se encuentra en la vista detallada del tipo de eje en específico.

## Figura 23.

Formulario de modificación de tipo de eje

| Nombre *    |              |  |
|-------------|--------------|--|
| Estratégico |              |  |
|             |              |  |
| EDITAR      | DESHABILITAR |  |

*Nota*. Captura de pantalla del formulario de modificación de tipo de eje. Elaboración propia, realizado en Word.

#### 2.3.8.3. Deshabilitación de tipo de eje

Existe el permiso específico que permite al usuario, a través de un botón en la vista detallada, cambiar el estado del tipo de eje, por lo que este puede utilizarse para deshabilitarlo o volverlo a habilitar. Este botón se muestra en la vista de modificación del tipo de eje.

#### 2.3.9. Módulo de eje

Para poder administrar los ejes que se mantienen disponibles para nuevas instancias del formulario de unidad de planificación, seguimiento y evaluación (UPSE), se diseñaron los siguientes módulos:

#### 2.3.9.1. Creación de eje

La creación de un nuevo eje está protegida por un permiso específico, el cual cuando se tiene asignado permite al usuario rellenar el formulario de creación, en el cual se le despliega la lista de tipo de eje disponibles y el nombre que se le asignará al nuevo eje.

## Figura 24.

Formulario de creación de eje

|        |       |         | ~       |
|--------|-------|---------|---------|
|        |       |         |         |
|        |       |         |         |
| AGREGA | AR    |         |         |
|        | AGREG | AGREGAR | AGREGAR |

*Nota.* Captura de pantalla del formulario de creación de eje. Elaboración propia, realizado en Word.

## 2.3.9.2. Modificación de eje

Es permitido modificar un eje, cambiando el tipo de eje al que pertenece o el que se le fue asignado esta, esto está restringido por una función que el usuario debe tener asignada en uno de sus roles para poder tener acceso.

## Figura 25.

Formulario de modificación de eje

| Estratégico                  | ~                    |
|------------------------------|----------------------|
| Nombre *                     |                      |
| Administración del agua co   | n findes productivos |
| , lan ineliaeren aer agaa ee |                      |

*Nota.* Captura de pantalla del formulario de modificación de eje. Elaboración propia, realizado en Word.

# 2.3.9.3. Desactivación de eje

Se pude desactivar un eje para evitar que se puede seleccionar en las listas de selección.

#### Figura 26.

#### Tabla de ejes existentes

| Agregar     |                                                |          |                                    | Q |
|-------------|------------------------------------------------|----------|------------------------------------|---|
| Tipo de eje | Nombre                                         |          |                                    |   |
| Estratégico | Administración del agua con findes productivos | / EDITAR | DESHABILITAR                       |   |
| Temática    | Político Institucional                         | P EDITAR | DESHABILITAR                       |   |
| Transversal | Género                                         | / EDITAR | DESHABILITAR                       |   |
| Estratégico | Agricultura Familiar                           | / EDITAR | DESHABILITAR                       |   |
|             |                                                | Filas p  | or página 10 <del>▼</del> 1-4 de 4 | > |

Nota. Captura de pantalla de la tabla de ejes existentes. Elaboración propia, realizado en Word.

#### 2.3.10. Módulo de UPSE

Con el fin de poder tener acceso a la administración y consulta de la información ingresada con la finalidad de completar el formato de los formularios de unidad de planificación, seguimiento y evaluación (UPSE), se diseñaron las siguientes herramientas:

#### 2.3.10.1. Creación de UPSE

La creación de un nuevo UPSE está resguardado por un permiso específico, el cual permite al usuario completar el formulario en el cual se le presentan campos a rellenar, así como listas de las cuales debe escoger tanto el responsable del UPSE, como el tipo de eje y el eje específico del UPSE.

#### Figura 27.

Formulario de creación de UPSE

| Nombre *             | Año que planifica                                     | Cooperación Externa *   |
|----------------------|-------------------------------------------------------|-------------------------|
| Responsable          | <ul> <li>Presupuesto Aprobado *</li> <li>Q</li> </ul> |                         |
| Tipo de Eje          | Fecha de presentación                                 | Lugar de presentación * |
| Objetivo Operativo * | Objetivo Estratégico *                                |                         |
| AGF                  | EGAR                                                  |                         |

*Nota*. Captura de pantalla del formulario de creación del UPSE. Elaboración propia, realizado en Word.

## 2.3.10.2. Búsqueda de UPSE

Se permite a los usuarios realizar la búsqueda de los UPSE, esta búsqueda se puede realizar de una forma simplificada únicamente ingresando un el contenido que puede tener el nombre del UPSE y la aplicación se encarga de buscar todas las coincidencias.

De la misma forma, pero siendo desplegado cuando se presiona el botón a la izquierda de del campo de Nombre de la búsqueda simplificada, se encuentra el formulario que cuenta con filtros que permiten reducir la cantidad de resultados.

# Figura 28.

# Búsqueda simplific<mark>ada</mark>

| Nombre                                     |                                            |                                 |                     | ( |
|--------------------------------------------|--------------------------------------------|---------------------------------|---------------------|---|
| Nombre<br>Maiz                             | Año que planifica<br>2028                  | Tipo de eje<br>Transversal      | cooperación externa |   |
| Responsable<br>Miguel Andrés Álvarez Ortíz | Techo presupuestario<br>Q <b>250000.00</b> | <sub>Eje</sub><br><b>Género</b> | Ir al elemento      |   |

*Nota*. Captura de pantalla del formulario de búsqueda simplificada y el cómo se muestra cada elemento resultante de la búsqueda. Elaboración propia, realizado en Word.

## Figura 29.

## Formulario de búsqueda avanzada

| Nombre              |         | Año que planifica Cooperación Externa<br>O Sí O No |
|---------------------|---------|----------------------------------------------------|
| Tipo de Eje         | Eje     | Signo V Presupuesto Aprobado<br>Q                  |
| Objetivo Estrtégico |         | Objetivo Operativo                                 |
|                     | ۹Buscar | × Cerrar Filtros                                   |

*Nota*. Captura de pantalla del formulario de búsqueda avanzada y todos los filtros que se pueden utilizar. Elaboración propia, realizado en Word.

#### 2.3.10.3. Visualización de UPSE

Se diseña una pantalla para poder desplegar el contenido del UPSE, también se agregan los botones para poder tener acceso a la edición de este y a poder cambiar el estado para agregar actividades, lo cual se detalla posteriormente.

En la parte inferior en una tabla se listan todas las actividades relacionadas con el UPSE que se detalla en la parte superior, la cual se puede visualizar de mejor manera si se presiona el ícono de carpeta que se encuentra en la parte derecha de cada fila.

Además de lo anterior se destaca la capacidad de descargar el listado de actividades como un archivo de extensión *comma separated values* (CSV), esto a través del botón que se muestra arriba de la tabla de actividades.

# **Figura 30.** *Vista de <mark>UP</mark>SE*

|                                  | Nombre<br>Maiz                             |                           | Fecha de presentación<br>31/07/2024 | Año que planifica<br>2028 | COOPERACIÓN EXTERN                | IA .           |                  |                 |
|----------------------------------|--------------------------------------------|---------------------------|-------------------------------------|---------------------------|-----------------------------------|----------------|------------------|-----------------|
|                                  | Responsable<br>Miguel Andrés Álvarez Ortiz | Lugar de pre<br>Cludad de | esentación<br>e Guatemala           |                           | Techo presupuestario<br>250000.00 |                |                  |                 |
|                                  | Tipo de eje<br>Transversal                 | Objetivo Est<br>Mucho m   | ralégico<br>alz                     | Objette                   | o Operativo<br>char maiz          |                |                  |                 |
|                                  | Eje                                        |                           |                                     |                           |                                   |                |                  |                 |
|                                  | Género                                     |                           |                                     |                           |                                   |                |                  |                 |
|                                  | Gènero                                     | ITAR                      |                                     | DESHABILITAR A            | AGREGAR ACTIVIDADES               | Ì              |                  |                 |
|                                  | Gènero                                     | HTAR                      | ctividades relaciona                | DESHABILITAR /            | AGREGAR ACTIVIDADES               |                |                  |                 |
| 2 EXPORTAR TODOS LO              | Género Et                                  | нтан                      | ctividades relaciona                | DESHABILITAR /            | AGREGAR ACTIVIDADES               |                | م                | ŦIJ             |
| EXPORTAR TODOS LO<br>Descripción | Gènero                                     | ntan A                    | ctividades relacionad               | DESHABILITAR A            | AGREGAR ACTIVIDADES               | Departamento ; | Q<br>Municipio : | 후 ()<br>Coorden |

*Nota.* Captura de pantalla de la vista de en la parte superior los elementos ingresados en la creación del UPSE y en la parte inferior la tabla con las actividades relacionadas y su resumen. Elaboración propia , realizado en Word.

#### 2.3.10.4. Agregar Actividades a UPSE

Se permite a través de un permiso especializado activar o desactivar la capacidad de agregar actividades nuevas a un UPSE, esto para poder también depurar la lista de UPSE disponibles que se muestran en el registro de nuevas actividades. Esta acción se lleva a cabo mediante el botón en la vista del UPSE que se muestra en la vista del UPSE.

#### 2.3.11. Módulo de Actividades

Para poder administrar las actividades de los distintos UPSE y poder consultar cada una de las mismas, se han diseñado las siguientes herramientas que conforman el módulo:

## 2.3.11.1. Crear Actividades

Con la restricción de un permiso específico, se protege la creación de actividades, este formulario cuenta con varias listas de las cuales se deben escoger los elementos para la nueva actividad.

El formulario cuenta con la capacidad de agregar varias unidades de medida para que en los seguimientos se puedan ingresar los diferentes avances específicos.

# Figura 31.

Formulario de creación de Actividad

| UPSE                       | · · | Catálogo       | ~               | Producto             | ~    |
|----------------------------|-----|----------------|-----------------|----------------------|------|
| Responsable                | v   | Categoría      | <b>~</b>        | Unidad               |      |
| Descripción *              |     | Cantidad *     |                 |                      |      |
|                            |     | Agregar unidad | de medida   🕞 E | liminar unidad de me | dida |
| Departamento I v Municipio | ~   |                |                 |                      |      |
| Coordenadas *              |     |                |                 |                      |      |
| OBTENER UBICACIÓN ACTUAL   |     |                |                 |                      |      |
| Localidad *                |     |                |                 |                      |      |
| Meta según PEI *           |     |                |                 |                      |      |
| Resultado esperado *       |     |                |                 |                      |      |
|                            |     | _              |                 |                      |      |

*Nota*. Captura de pantalla del formulario de creación de una nueva actividad. Elaboración propia, realizado en Word.

#### 2.3.11.2. Vista de actividad

La vista detallada de una actividad nos permite poder visualizar los elementos ingresados en el formulario de creación de esta. Además de esto, en la parte inferior nos permite ingresar a la vista que tiene todos los seguimientos almacenados o bien al formulario para ingresar un nuevo seguimiento.

## Figura 32.

Vista de actividad

| UPSE Cultivo de cereales                                                                                                    |                |                                                                                                    | Departamento<br>Chimaltenango                                                                              | Municipio<br>Tecpan Guatemala |  |  |  |
|----------------------------------------------------------------------------------------------------|----------------|----------------------------------------------------------------------------------------------------|----------------------------------------------------------------------------------------------------|-------------------------------|--|--|--|
| Responsable<br>Josue Oreilana                                                                                                    |                | Coordenadas<br>14.683806, -90.483856                                                                        | Presupuesto Aprobado<br>25000.00                                                                           |                               |  |  |  |
| Descripción<br>Se comenzará con la siembra del producto y se procederá a tener<br>un seguimiento para poder apoyar a la familia y capacitarlos. |                |                                                                                                    | Localidad<br>Aldea Xetzac                                                                                  |                               |  |  |  |
| Catálogo Producto Cereales Maíz                                                                                                    |                | Meta según PEI<br>Para 2030, lograr la ordenación sostenible y el uso eficiente de l<br>recursos naturales. |                                                                                                    |                               |  |  |  |
| Categoría                                                                                                    | Unidad         | Cantidad                                                                                                    | Resultado esperado                                                                                         |                               |  |  |  |
| Masa                                                                                                    | Kilogramo (kg) | 1500.00                                                                                                    | Conseguir que en el proximo año puedan realizar este mismo<br>proceso y poder subsistir de esta actividad. |                               |  |  |  |
| EDITAR ACTI                                                                                                    |                | REGAR SEGUIMIENTO                                                                                           | SEGUIMIENTOS                                                                                               | ELIMINAR                      |  |  |  |

*Nota.* Captura de pantalla de la vista con todos los datos registrados de la actividad. Elaboración propia, realizado en Word.

#### 2.3.11.3. Editar Actividad

Se puede acceder a la edición de los datos registrados de la actividad a través de la vista de esta. En esta edición no es posible modificar las unidades

registradas, únicamente es posible cambiar las cantidades correspondientes de cada una.

## Figura 33.

Formulario de modificación de actividad

| losue Orellana                                                                                                    | ~       | Categoría: Masa | Unidad: Kilo | gramo (kg) |
|----------------------------------------------------------------------------------------------------|---------|-----------------|--------------|------------|
| Description t                                                                                                    |         | Cantidad *      |              |            |
| uescapcion - —<br>Se comenzará con la siembra del producto y se procederá a ter<br>seguimiento para poder apoyar a la familia y capacitarlos. | ner un  |                 |              | 1500.00    |
| Chimaltenango 🛛 🗸 Tecpan Guatemala                                                                                                    |         |                 |              |            |
| Coordenadas * Presupuesto Aprobado *                                                                                                    |         |                 |              |            |
| 14.683806, -90.483856 Q 250                                                                                                    | 00.00   |                 |              |            |
| BTENER UBICACIÓN ACTUAL<br>Localidad *                                                                                                    |         |                 |              |            |
| Meta según PEI *                                                                                                    |         |                 |              |            |
| Para 2030, lograr la ordenación sostenible y el uso eficiente de<br>recursos naturales.                                                       | los     |                 |              |            |
| Resultado esperado *                                                                                                    |         |                 |              |            |
| Conseguir que en el próximo año puedan realizar este mismo po<br>y poder subsistir de esta actividad.                                         | proceso |                 |              |            |

*Nota*. Captura de pantalla del formulario de modificación de una actividad, en este se aprecia que la categoría y unidad de cada no es editable. Elaboración propia , realizado en Word.

## 2.3.11.4. Eliminar Actividad

Protegido por un permiso especial, existe la posibilidad de eliminar una actividad registrada, esto se permite únicamente cundo no ha tenido ningún

seguimiento registrado. El botón para realizar esta acción se puede apreciar en la vista de actividad con el texto de Eliminar.

## 2.3.12. Módulo de Seguimientos

Para poder tener un control sobre las actividades y los avances que se realizan mensualmente, se crea el módulo de seguimientos. Este módulo consiste en las siguientes herramientas:

## 2.3.12.1. Listado de Seguimientos

Cada actividad puede tener 12 seguimientos registrados, estos corresponden a un seguimiento mensual. Todos los seguimientos registrados pueden ser consultados desde el botón que se muestra en la vista de actividad con el texto "Seguimientos".
### Figura 34.

### Listado de seguimientos

| Mes de Ingreso<br>Enero                                                              |                  | Coordenadas<br>14, 90          |                |          |
|--------------------------------------------------------------------------------------|------------------|--------------------------------|----------------|----------|
| Descripción<br>se gastó mas                                                          |                  | Ejecutado en el mes<br>5000.00 |                |          |
| VIDENCIAS                                                                            |                  | CANTIDAD REPORTADA             | 4              |          |
| Descripción                                                                          |                  | Categoria                      | Unidad         | Cantidad |
| boceto de sembrado.                                                                  | <b>业</b> Ver PDF | Masa                           | Kilogramo (kg) | 15.00    |
| EDITAR                                                                               |                  |                                | ELIMINAR       |          |
| Mes de Ingreso                                                                       |                  | Coordenadas                    |                |          |
| Febrero                                                                              |                  | 14.6327, -90.4933              |                |          |
| Descripción<br>Se recolectan los frutos de la cosecha anterior y se sigue el proceso |                  | Ejecutado en el mes<br>1700.00 |                |          |

*Nota.* Captura de pantalla del listado de seguimientos registrados para una actividad. Elaboración propia , realizado en Word.

### 2.3.12.2. Agregar Seguimiento

Se pueden registrar un total de 12 seguimientos por actividad, para realizarlo se debe de completar el formulario. En este se puede apreciar que se solicita una cantidad reportada por cada unidad correspondiente a las que se registraron en la creación de la actividad.

Se destaca también el poder agregar de forma dinámica evidencias que puedan respaldar lo reportado en el seguimiento.

### Figura 35.

Formulario para registrar seguimiento

| Mes de ingreso *                        | Q Ejecutado en el mes*                    |
|-----------------------------------------|-------------------------------------------|
| Descripción *                           | Coordenadas *                             |
|                                         | OBTENER UBICACIÓN ACTUAL                  |
| Reporte de unidades<br>Kilogramo (kg) * | Tipo de Archivo 🔹                         |
|                                         | SELECCIONAR ARCHIVO                       |
|                                         | Descripción de la evidencia *             |
|                                         | Agregar evidencia     GEliminar evidencia |
|                                         | AGREGAR                                   |
|                                         | AGREGAR                                   |

*Nota*. Captura de pantalla del formulario para registrar un seguimiento, en este se puede apreciar la parte dinámica para agregar evidencias. Elaboración propia , realizado en Word.

## 2.3.12.3. Editar Seguimiento

A través de la vista de los seguimientos de la actividad y contando con el permiso correspondiente, se puede modificar lo que se ingresó en el seguimiento a excepción de modificar los archivos que se subieron como evidencias, estos únicamente pueden sufrir cambios en sus respectivas descripciones.

### Figura 36.

## Vista de actividad

| Enero                        | ~     | Q                                                                        | 5000.00 |
|------------------------------|-------|--------------------------------------------------------------------------|---------|
| Descripción*<br>se gastó mas |       | Coordenadas * 14, 90                                                     |         |
| leporte de unidades          |       | OBTENER UBICACIÓN ACTUAL<br>Evidencias                                   |         |
| ilogramo (kg) *              | 15.00 | Tipo de evidencia: PDF Descripción de la evidencia * boceto de sembrado. |         |

*Nota.* Captura de pantalla de la vista con todos los datos registrados de la actividad. Elaboración propia, realizado en Word.

## 2.3.12.4. Eliminar Seguimiento

En la vista de seguimientos se puede apreciar el botón Eliminar este permite eliminar los archivos que se subieron como evidencias y poder volver a registrar el seguimiento del respectivo mes.

### 2.3.13. Reportes

Con el fin de poder obtener información que ayude a resumir de mejor forma las distintas actividades que se han realizado dentro de los múltiples UPSE registrados, se ha diseñado el siguiente módulo de reportería:

## 2.3.13.1. Reporte por departamento

Este reporte nos brinda la información general de todas las actividades que se han llevado a cabo en un departamento en específico y de ser necesario también se le pueden aplicar más filtros para tener un resultado más específico. Este resultado es presentado en formato de tabla y sus datos pueden ser descargados en un archivo CSV.

### Figura 37.

Filtros para reporte departamental.

| Reporte Departamental        |               |                                  |                       |
|------------------------------|---------------|----------------------------------|-----------------------|
| Departamento *               |               |                                  | <ul> <li>✓</li> </ul> |
| Área de trabajo del responsa | able del UPSE |                                  | ~                     |
| Año que planifica            |               | Cooperación Externa<br>🔿 Sí 🔿 No |                       |
|                              | GENERAR       |                                  |                       |

Nota. Captura de pantalla de los filtros disponibles. Elaboración propia, realizado en Word.

### 2.3.13.2. Reporte por producto

Este reporte se realizó para poder obtener todas las actividades que hayan sido registradas bajo un producto en específico. En este reporte podremos ver

los datos generales de la actividad acompañados del presupuesto ejecutado de cada una de estas.

## Figura 38.

Filtros para reporte por productos.

| Catálogo *        | ~                                |
|-------------------|----------------------------------|
| Producto *        |                                  |
| Año que planifica | Cooperación Externa<br>O Sí O No |
| Meses             | $\sim$                           |

Nota. Captura de pantalla de los filtros disponibles. Elaboración propia, realizado en Word.

## 2.3.13.3. Reporte por presupuesto ejecutado

Este reporte cuenta con 2 tipos de filtros, el primero que es para obtener el reporte sobre todas las actividades correspondientes a un UPSE en específico y el segundo que son filtros generales que obtienen todas las actividades que cumplan con los requisitos. Este reporte con los filtros generales nos puede brindar la información general de la actividad acompañada del presupuesto ejecutado de meses en específico o de todo lo que se haya registrado por cada actividad.

### Figura 39.

Filtro para reporte específico

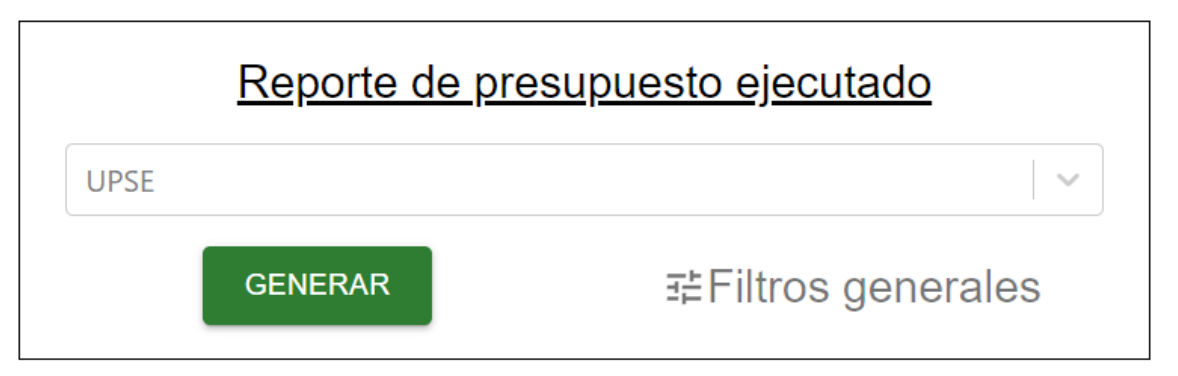

*Nota*. Captura de pantalla del filtro específico para la generación del reporte. Elaboración propia, realizado en Word.

## Figura 40.

Filtros generales para reporte por presupuesto ejecutado.

| Reporte de presupuesto ejecutado |                                  |  |  |
|----------------------------------|----------------------------------|--|--|
| Nombre                           | Cooperación Externa<br>O Sí O No |  |  |
| Signo  Techo presupuestario Q    |                                  |  |  |
| Tipo de Eje                      | Eje                              |  |  |
| GENERAR                          | × Cerrar Filtros                 |  |  |

*Nota*. Captura de pantalla de los filtros generales disponibles. Elaboración propia, realizado en Word.

## 2.4. Costos del proyecto

En la siguiente tabla se detallan los costos del proyecto:

## Tabla 1.

Costo del proyecto

| Recursos              | Cantidad   | Costo Unitario | Subtotal  |
|-----------------------|------------|----------------|-----------|
| Desarrollador         | 6 meses (4 | 10,000.00      | 60,000.00 |
|                       | horas)     |                |           |
| Energía eléctrica     | 6 meses    | 360.00         | 2,160.00  |
| Internet              | 6 meses    | 519.00         | 3,114.00  |
| Computadora de        | 1          | 10,564.00      | 10,564.00 |
| escritorio: AMD 5, 32 |            |                |           |
| GB RAM, 1TB de disco  |            |                |           |
| sólido, 2TB de disco  |            |                |           |
| duro.                 |            |                |           |
| Periféricos teclado y | 1          | 600.00         | 600.00    |
| ratón                 |            |                |           |
| Local y mantenimiento | 6 meses    | 1,500.00       | 9,000.00  |
|                       |            |                |           |
| Servidor en Contabo   | 6 meses    | 54.00          | 324.00    |
| Total                 |            |                | 85 762 00 |
|                       |            |                | 00,702.00 |

*Nota*. Detalle del costo del proyecto para realizar el sistema de planificación, seguimiento y evaluación del ICTA. Elaboración propia, realizado en Word.

## 2.5. Beneficios del proyecto

- La información se encuentra centralizada y no debe de trasladarse por archivos a través de correo electrónico.
- Se permite al usuario acceder a la información desde distintos dispositivos.
- Permite que la aplicación sea instalada en los dispositivos para que tenga un comportamiento más agradable con el usuario.
- El adjuntar las evidencias en los seguimientos permite tener un mejor control sobre las actividades realizadas y el avance de las mismas.

# 3. FASE TÉCNICO PROFESIONAL

Se crearon recursos para poder transmitir el conocimiento del uso del sistema y del mantenimiento que se le debe de dar a la infraestructura.

### 3.1. Capacitación propuesta

Se realizaron reuniones con el personal de la institución para poder mostrarles el funcionamiento de la aplicación, de esta forma se puede proceder posteriormente a compartir este conocimiento de forma específica para cada diferente grupo de colaboradores de la institución.

### 3.2. Material Elaborado

El material elaborado que se entregó al Instituto de Ciencia y Tecnologías Agrícolas (ICTA) fue el siguiente:

### 3.2.1. *Script* de base de datos

Dentro del código entregado a la institución, se encuentra una carpeta con todo el contenido necesario para la creación de todo el esquema de la base de datos y los datos iniciales que deben ser cargados a las diferentes tablas.

### 3.2.2. Procedimientos almacenados

Dentro del código entregado a la institución, se encuentra una carpeta con todos los procedimientos almacenados que son los encargados de realizar todas las operaciones en la base de datos.

### 3.2.3. Manual de usuario

El manual que contiene indicaciones de cada una de las pantallas de la aplicación con sus respectivas limitaciones que existen según los permisos asignados, los procesos iniciales para poder ingresar al sitio y el cómo diferentes acciones pueden afectar otros componentes del sistema.

### 3.2.4. Manual técnico

El manual se compone de la explicación de configuraciones globales que se pueden realizar dentro de la aplicación a través de variables de ambiente, el cómo se maneja la sesión del usuario y cómo es que se comunica la aplicación hasta la base de datos.

### 3.2.5. Manual de instalación

Este manual contiene la secuencia de instalación de todo lo que es necesario para poder ejecutar el *frontend*, *backend* y crear la base de datos. En este se especifican los archivos que son necesarios para que en el momento de ejecutar la aplicación todo funcione correctamente y el dónde deben estar colocados los archivos de configuración y las carpetas que se ocuparán para almacenar información.

# CONCLUSIONES

- Se implementó el sistema de planificación, evaluación y seguimiento de actividades desarrolladas por lo ingenieros agrónomos con los recursos proporcionados por el Instituto de Ciencia y Tecnología Agrícolas, ICTA.
- Se registró el seguimiento mensual de cada una de las actividades realizadas por los ingenieros agrónomos, a través del formulario de seguimientos.
- Se registró el presupuesto ejecutado mensual en cada una de las actividades a través de sus seguimientos.
- 4. Se registraron los avances, resultados, limitantes y observaciones en los seguimientos de las actividades.
- 5. Se evaluaron los resultados esperados contra los resultados obtenidos en las distintas actividades realizadas, a través del reporte del UPSE.
- 6. Se agruparon geográficamente las distintas actividades realizadas por los ingenieros agrónomos a través del reporte departamental.

# RECOMENDACIONES

- 1. Planear un esquema de roles y funciones que sea fácil de implementar y que los usuarios puedan comprender de forma intuitiva.
- 2. Consultar al usuario final después de un tiempo de uso por mejoras o arreglos que se le puedan realizar al sistema.
- 3. Crear copias de seguridad de la base de datos de forma periódica.
- 4. Migrar la base de datos a Amazon RDS o una solución similar.
- 5. Implementar el uso de Amazon S3 para el almacenamiento de los archivos de evidencias.
- 6. Evaluar si es más adecuado desplegar en un contenedor el *backend* al igual que se despliega el *frontend*.

# REFERENCIAS

Docker Inc. (18 de Enero de 2024). *Docker Docs*. Obtenido de Docker Compose overview: <u>https://docs.docker.com/compose/</u>

Facebook. (agosto de 2023). *Create React App*. Obtenido de Create React App: <u>https://create-react-app.dev/</u>

Instituto de Ciencia y Tecnología [ICTA]. (2023). *Instituto de Ciencia y Tecnología ICTA*. Obtenido de Reseña histórica de la investigación agrícola en Guatemala: <u>https://www.icta.gob.gt/historia</u>

Npmjs. (agosto de 2023). npm Docs. Obtenido de https://docs.npmjs.com/